## **DWR-116**

## **Bigpond - 3G/4G Settings**

Open an Internet Browser and in the address bar, type in <a href="http://192.168.0.1">http://192.168.0.1</a>

| D-Link - Microsoft Internet Explorer        |  |  |  |  |  |  |
|---------------------------------------------|--|--|--|--|--|--|
| <u>File Edit View Favorites Tools H</u> elp |  |  |  |  |  |  |
| 🛛 😋 Back 👻 📀 - 💌 😰 🏠 🔎 Search               |  |  |  |  |  |  |
| Address 🗿 192.168.0.1 💽 🄁 Go                |  |  |  |  |  |  |

The default username is admin and the password is left blank.

| LOGIN                 |                                     |  |
|-----------------------|-------------------------------------|--|
| Log in to the router: |                                     |  |
|                       | User Name : admin Password : Log In |  |
|                       |                                     |  |

## Select [Manual Internet Connection Setup] under [SETUP] > [INTERNET]

| Product Page : DWR-116 Firmware Version : V1.00(AU) |                                                                                                    |                                                |                              |                          |                                                                                                    |  |  |  |
|-----------------------------------------------------|----------------------------------------------------------------------------------------------------|------------------------------------------------|------------------------------|--------------------------|----------------------------------------------------------------------------------------------------|--|--|--|
| <b>D-Lin</b>                                        | ĸ                                                                                                    |                                                |                              |                          |                                                                                                    |  |  |  |
| DWR-116                                             | SETUP                                                                                                    | ADVANCED                                       | TOOLS                        | STATUS                   | SUPPORT                                                                                                    |  |  |  |
| INTERNET                                            | INTERNET CONNE                                                                                                    | CTION                                          |                              |                          | Helpful Hints                                                                                                    |  |  |  |
| WIRELESS SETTINGS                                   | There are two ways to set up your Internet connection: you can use the Web-based Internet Connection Setup Wizard, or you can manually configure the connection.                    |                                                |                              |                          | e the Web-based Internet • If you are new to networking and have never configured a router                                               |  |  |  |
| LOGOUT                                              | INTERNET CONNE                                                                                                    | CTION SETUP WIZAR                              | TUP WIZARD Connection Setup  |                          |                                                                                                    |  |  |  |
| Internet<br>Offline                                 | If you would like to util<br>to the Internet, click on                                                                                                    | ze our easy to use Web-ba<br>the button below. | ased Wizard to assist you in | connecting your Router   | Wizard and the router<br>will guide you through a<br>few simple steps to get<br>your network up and<br>running.                          |  |  |  |
| Reboot                                              | Internet Connection Setup Wizard Note : Before launching the wizard, please make sure you have followed all steps outlined in the Quick Installation Guide included in the package. |                                                |                              |                          | If you consider<br>yourself an advanced user<br>and have configured a<br>router before, click<br>Manual Internet<br>Connection Seture to |  |  |  |
|                                                     | MANUAL INTERNE                                                                                                    | T CONNECTION OPT                               | IONS                         |                          | Input all the settings                                                                                                    |  |  |  |
|                                                     | If you would like to con<br>below.                                                                                                    | figure the Internet setting:                   | s of your Router manually,   | then click on the button | More                                                                                                    |  |  |  |

-Select [ 4G LTE /3G] under INTERNET CONNECTION TYPE

-Enter your Telstra Bigpond Username in the email format eg. xxxxx@bigpond.com

-Enter your Telstra Bigpond Password

-Dialed Number enter [ \*99# ]

-Authentication select [ Auto ]

-APN is [ telstra.bigpond ] NOTE: it is case sensitive

-Ping Code : <u>Some Bigpond SIMs requires a [Level 2 PIN code]</u> also called [PIN2 code] from Bigpond in order to establish 3G/4G connection. You will need to contact Bigpond Support to locate this specific infomation.

-Reconnect Mode select [ Auto ]

-Keep Alive choose [ Use Ping ]

-Ping IP Address type in [8.8.8.8]

Click on [Save Settings] button to apply the changes.

| INTERNET CONNECTION TYPE                                                        |  |  |  |  |  |  |  |
|---------------------------------------------------------------------------------|--|--|--|--|--|--|--|
| Choose the mode to be used by the router to connect to the Internet.            |  |  |  |  |  |  |  |
| My Internet Connection is 4G LTE /3G<br>Failover Internet Type is Disable (N/A) |  |  |  |  |  |  |  |
| 4G LTE /3G INTERNET CONNECTION TYPE                                             |  |  |  |  |  |  |  |
| Enter the information provided by your Internet Service Provider (ISP).         |  |  |  |  |  |  |  |
| Username : xxxxx@bigpond.com optional)                                          |  |  |  |  |  |  |  |
| Password : optional)                                                            |  |  |  |  |  |  |  |
| Verify Password : ••••••• optional)                                             |  |  |  |  |  |  |  |
| Dialed Number : *99#                                                            |  |  |  |  |  |  |  |
| Authentication : Auto 🗸                                                         |  |  |  |  |  |  |  |
| APN: telstra.bigpond × (optional)                                               |  |  |  |  |  |  |  |
| Pin Code : Some Bigpond SIMs requires a                                         |  |  |  |  |  |  |  |
| Reconnect Mode :  Auto Manual Bigpond in order to establish                     |  |  |  |  |  |  |  |
| Maximum Idle Time : 600 seconds 3G/4G connection.                               |  |  |  |  |  |  |  |
| Primary DNS Server : You will need to contact                                   |  |  |  |  |  |  |  |
| Secondary DNS Server : Bigpond Support to locate this                           |  |  |  |  |  |  |  |
| Keep Alive : O Disable Use Ping                                                 |  |  |  |  |  |  |  |
| Ping IP Address : 8.8.8.8                                                       |  |  |  |  |  |  |  |
| Ping Interval: 60 seconds                                                       |  |  |  |  |  |  |  |
| Bridge ethernet ports : Enable                                                  |  |  |  |  |  |  |  |
|                                                                                 |  |  |  |  |  |  |  |

Save Settings Don't Save Settings